# Online Registration Parent Tutorial

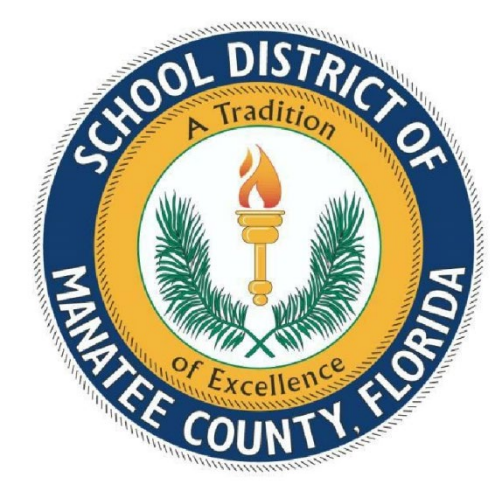

Student Information System

School District of Manatee County

Bradenton, Florida 34205

Revised 12/3/2021

# **Table of Contents**

| New Students to Manatee School District                | Page 3         |
|--------------------------------------------------------|----------------|
| Focus – Browser - Google Chrome                        | Page 3         |
| Creating a Parent Portal Account / valid email address | Page 3-4       |
| Registration Checklist                                 | Page 3 and 6   |
| Focus URL – to start Online Registration Process       | Page 4         |
| Required Fields                                        | Page 4         |
| Online Application Screenshots                         | Page 5-16      |
| Save and Continue Later (button)                       | Page 6-7       |
| Upload files                                           | Page 10 and 18 |
| Addresses and Contacts                                 | Page 11        |
| Home Language Survey                                   | Page 12        |
| Military                                               | Page 12        |
| Project Heart – McKinney Vento                         | Page 13        |
| Florida Statute 1006.07(1)(b)                          | Page 14        |
| Programs – ESE/ELL/Rti                                 | Page 14        |
| Certificate of Immunization DH680                      | Page 15        |
| Collection of Student Social Security Number           | Page 15        |
| Physical Exam DH3040                                   | Page 15        |
| Application Completion and Email                       | Page 16        |
| Parent/Legal Guardian Photo Identification             | Page 16        |
| Registrar alert                                        | Page 17        |
| School Directory – Zoned School Registrar link         | Page 18        |

It is recommended to gather and scan the following documents prior to starting the online registration process:

**Registration Checklist** 

The Online Registration process is for School District of Manatee County district schools only. This process is not for Charter or Contracted sites.

The Online Registration process is for NEW students who have never enrolled in a School District of Manatee County school. This would be students who have never enrolled in a District School, Charter School, Manatee Virtual, Home School, McKay Scholarship, Empowerment Scholarship or Child Find through Manatee County Schools.

Parents will need to create a Focus Parent Portal account which will require a valid email address.

Parents without a valid email address can register their children in person by calling the school site their address is zoned for to make an appointment.

Parents that are also School District of Manatee County employees must use a personal email address, not their School District of Manatee County email address.

\*\*Note: Parents must use **<u>Google Chrome</u>** as their internet browser while working in the FOCUS system.

# Parents start the process: <u>https:/focus.manateeschools.net/focus/auth/</u>

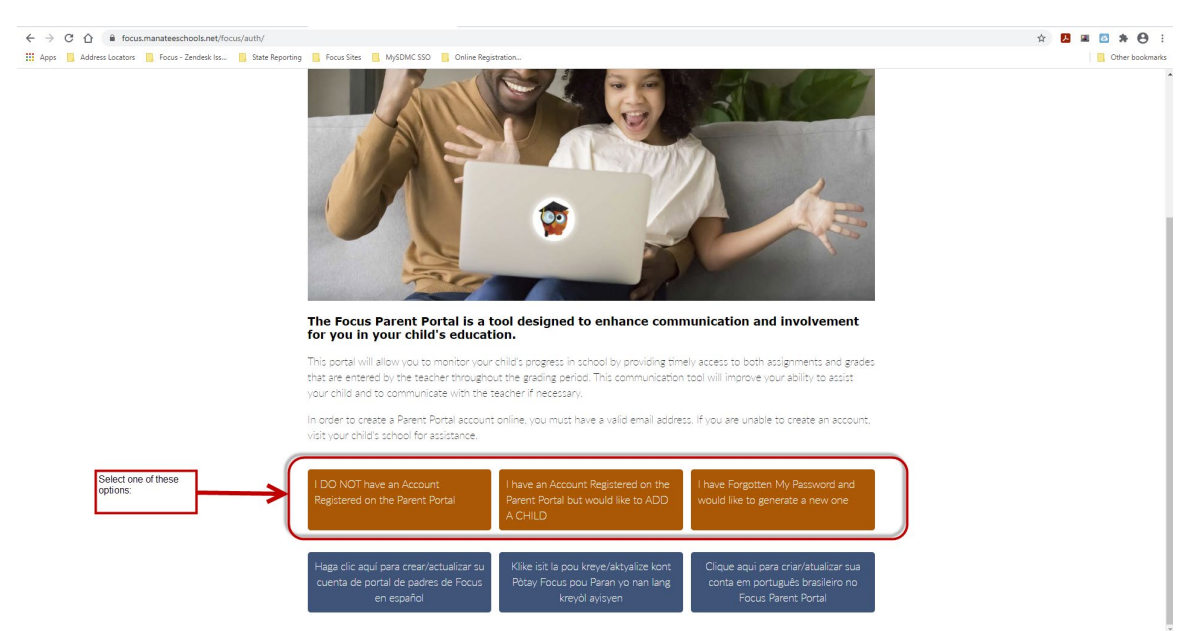

Complete the fields > checkmark "I'm not a robot" > Submit (button)

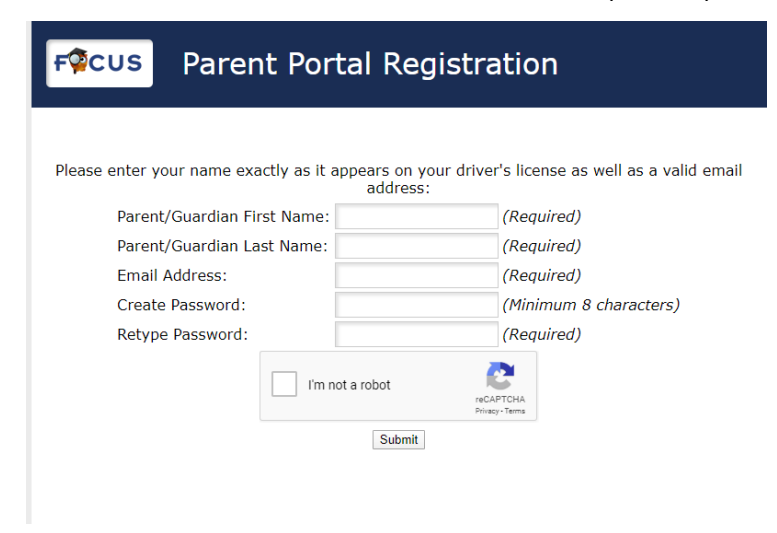

Select "I would like to APPLY FOR ENROLLMENT for a new child."

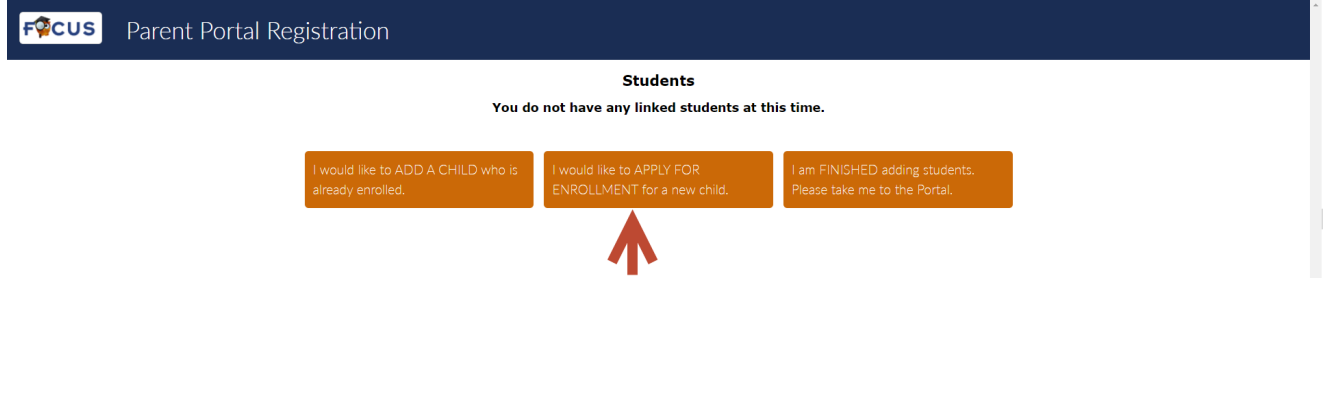

Read the content > Complete the fields > Begin Application (button) Required fields are represented with a red asterisk "

Enrollment Application – Note Alert Complete fields / answer questions / Begin Application (button)

| Apply for Enro<br>School District of Manatee                                                                                                    | ollment                                                                                                    |
|----------------------------------------------------------------------------------------------------|----------------------------------------------------------------------------------------------------|
|                                                                                                    |                                                                                                    |
| <br>This form is ONLY for BRAN<br>Manatee County School an<br>La. Students entering lindergarten,<br>To confirm whether your ch<br>of Student Assignment (OSS<br>941.708.4971 x 420 | ND NEW students that NEVER BEFORE enrolled in a District of<br>nd <u>DD NOT HAVE</u> a Manatee County Student ID number<br>, transferring from private school or transferring from out of County/State).<br>child has a Manatee County Student ID number contact the Office<br>SA) at:<br>1000 or email studentassignment@manateeschools.net. |
| Return to the P                                                                                                    | Parent Portal Registration                                                                                                    |
| Application for New Students                                                                                                    | s Continue Application                                                                                                    |
| All fields marked with an asterisk<br>Student's First Name*<br>Student's Last Name*                                                                                                 | (*) are required.                                                                                                    |
| Student's Birthdate*                                                                                                    |                                                                                                    |
| Language*                                                                                                    | English [EN]                                                                                                    |
| Form Type*                                                                                                    | Online Registration                                                                                                    |
| Beg                                                                                                    | gin Application                                                                                                    |

Page 1 / 11 - The informational registration checklist will display. Read content > Next Page (button)

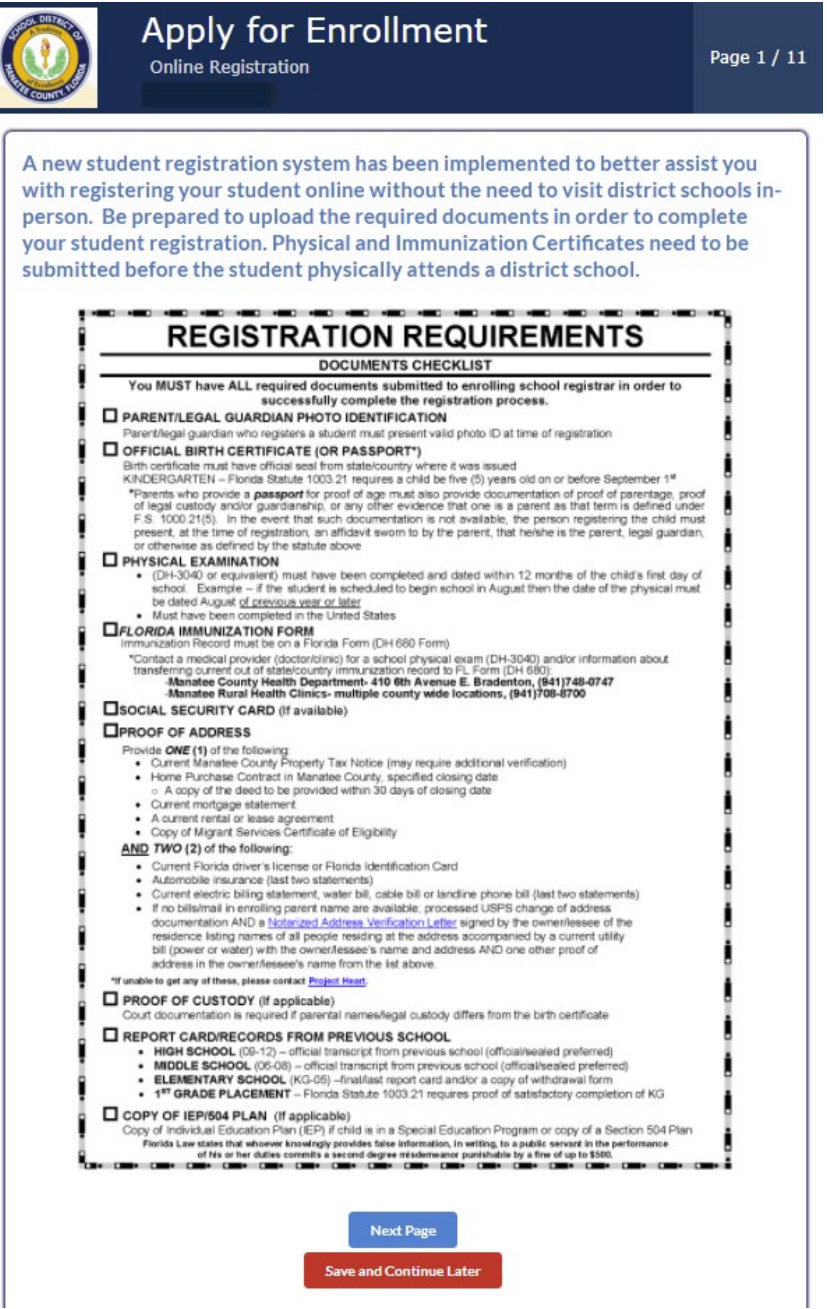

Parents have the option to 'Save and Continue Later' from this point forward. If this option is selected, when parent logs back in through <u>https://focus.manateeschools.net/focus/index.php?skipSSO</u>

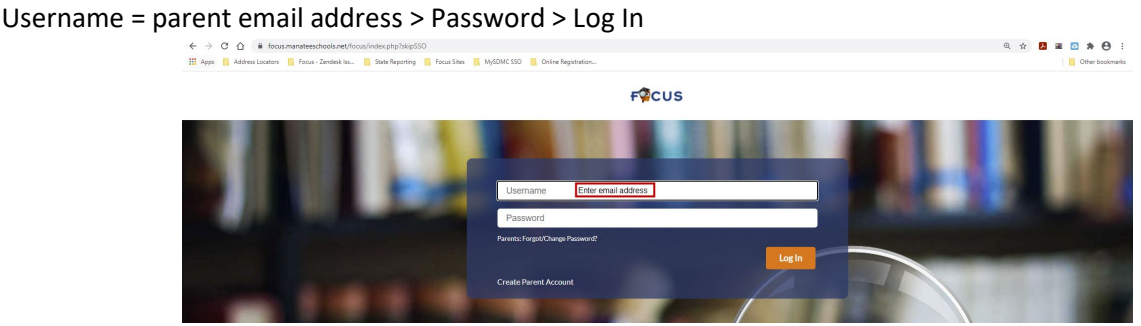

Navigate to Forms > Online Application

| <ul> <li>↔ ○ C ▲ e focus.manatee</li> <li>iii Apps ▲ Address.Locators ▲ Focus</li> <li>FOCUS Portal ● Helpt</li> </ul> | adveditvætfikous (Modulera ptiplimodiume innis)/Potslyfty<br>- Zendas Iau. 📲 Sate Reporting 📑 Francises 🔹 MyCOLC SID 📑 Delive Registration.                                                                                                    |                                              |  |
|----------------------------------------------------------------------------------------------------|----------------------------------------------------------------------------------------------------|----------------------------------------------|--|
| # Portal                                                                                                    | District & School Announcements                                                                                                    | Focus University Training Videos for Parents |  |
| School Information     My Profile                                                                                      | News Events                                                                                                    | Focus University Training Videos for Parents |  |
| Preferences     Calendar     Forms                                                                                     | A Alerts Vou are not set to receive email notifications.                                                                                                    |                                              |  |
| Drine Application<br>Hardship Application for 2020,2021<br>Solicitud, por Difficultades/Adversidad,202<br>2021         | Bottle         To View yays Child bus Information through MySDMC Focus App           From the Summary page         Concil to Summary page           1. Cick on the Student Info Batton.         Thron on the Subart Info Batton.           2. Thron on the Subart Brow page. (cit on the arrow on the left hand side to expand the menu.         Next. Cick on the Transportation tab.                                                                                                    |                                              |  |
|                                                                                                    | Image: Second Second |                                              |  |

> select "I would like to APPLY FOR ENROLLMENT for a new child".

| ←              | → C A focus.manateeschools.net/focus/i          | uth/index.php?action=students&locale=en_US&conline_app=N         |                                  |                                                    | 의 🏚 🖪 🔳 🏷 😣 🗄   |
|----------------|-------------------------------------------------|------------------------------------------------------------------|----------------------------------|----------------------------------------------------|-----------------|
| HI 4           | ipps 🔋 Address Locators 🔋 Focus - Zendesk Iss 🔋 | State Reporting 🔋 Focus Sites 🔋 MySDMC SSD 🔋 Online Registration |                                  |                                                    | Cther bookmarks |
| F              | 🔉 Parent Portal                                 | Registration                                                     |                                  |                                                    |                 |
| -              |                                                 | I would like to ADD A CHILD who is<br>already enrolled.          | udents                           | INIGHED adding students,<br>take me to the Portal. |                 |
| Select "Contin | ue Applicatio                                   | n" tab.                                                          | Continue Ag                      | pplication                                         |                 |
|                |                                                 | All fields marked wi                                             | h an asterisk (*) are required   |                                                    |                 |
|                |                                                 | All fields fillal Ked Wi                                         | an an asterisk ( ) are required. |                                                    |                 |
|                |                                                 | Student's First Name*                                            |                                  | _                                                  |                 |
|                |                                                 | Student's Birthdate*                                             |                                  |                                                    |                 |
|                |                                                 | Language"                                                        | English (EN)                     | ~                                                  |                 |
|                |                                                 | Form Type*                                                       | Online Registration              | ~                                                  |                 |
| Select the St  | udent > Log                                     | in and continue th                                               | n Application                    | S.                                                 |                 |
|                |                                                 |                                                                  | Cont                             | and of ppredition                                  |                 |
|                |                                                 |                                                                  |                                  |                                                    |                 |

| Please select ar<br>Applicant: | in-progress applicant below to continue their application.<br>Student Name |
|--------------------------------|----------------------------------------------------------------------------|
|                                | Parents: Forgot/Change Password?                                           |

Parents have 30 days to complete the Online Registration, after that the process will need to be started from the beginning.

>

>

Page 2 / 11 Answer the question > Next Page (button)

|                                                                                                    | or Enrollment                                   | Page 2 / 11 |
|----------------------------------------------------------------------------------------------------|-------------------------------------------------|-------------|
| Has this student ever been<br>enrolled in a Manatee County<br>Public School including: SDMC<br>Traditional Schools, Charter<br>Schools, Manatee Virtual,<br>Home School, McKay School,<br>Empowerment Scholarship<br>School, VPK, Child Find (ESE<br>Services), and/or Teen Parent<br>Services? | N/A V<br>Filter<br>N/A<br>No<br>Yes             |             |
|                                                                                                    | Previous Page Next Page Save and Continue Later |             |

If the answer is 'Yes' please exit the form > "Save and Continue Later" (button) and contact the Address Zoned School Registrar:

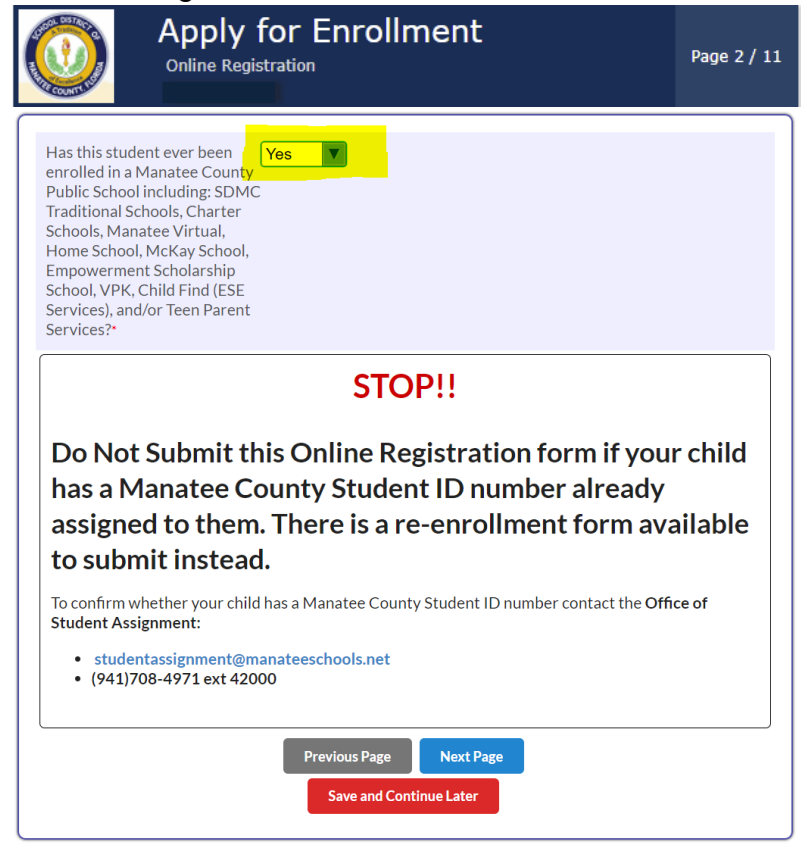

# Page 3 / 11 - Read content > Next Page (button)

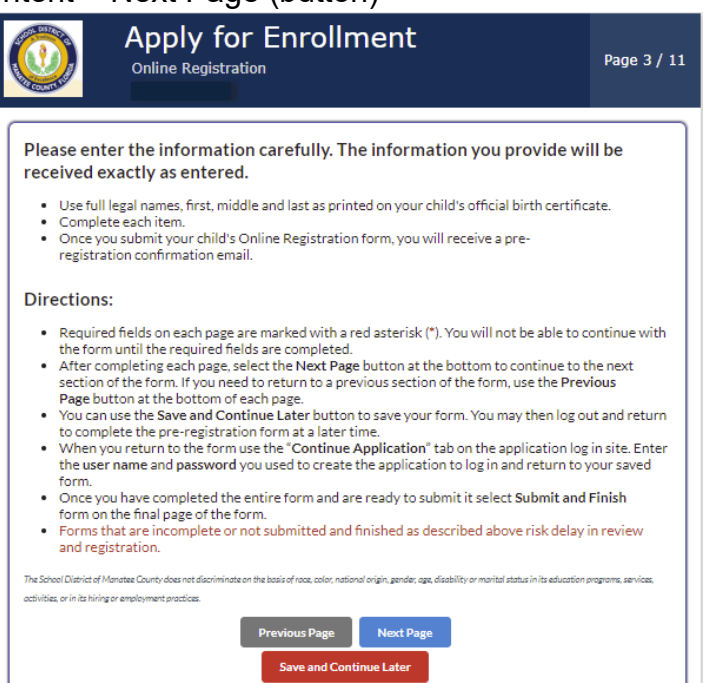

## Page 4 / 11 – Complete fields / answer questions

| Online Regis                                                                                                    | for Enrollment                                                                                                    | Paç                                                                                                    | ge 4 / 11                                                                                     |                                                                                                    |
|----------------------------------------------------------------------------------------------------|----------------------------------------------------------------------------------------------------|----------------------------------------------------------------------------------------------------|-----------------------------------------------------------------------------------------------|----------------------------------------------------------------------------------------------------|
| This registration is for:         First Name*         Middle Name         Last Name*         Suffix         Gender*         Birthdate*         • CURRENT School year 2         • NEXT School Year 2         • For Choice App | Max 3 characters<br>Max 3 characters<br>N/A<br>Year 2021-2022<br>1 - May 26, 2022<br>2022-2023<br>dication - 1st day of school is Augus | t 10th, 2022                                                                                                    |                                                                                               |                                                                                                    |
| Registration Reason*<br>N/A<br>This registration is for<br>school year:*<br>When would you like you<br>child to start?*<br>N/A V/A                                                                                           | N/A V<br>Filter<br>No<br>2021-2022<br>2022-2023                                                                                         | N/A<br>Enrolling NOW in my ZONED<br>Enrolling NOW to a School of<br>Applying for School Choice/H<br>Inscribir AHORA en mi escue<br>Inscripción AHORA en una es<br>Solicitando Elección Escolar | Chool<br>f my Selection<br>lardship for Ni<br>la de ZONA<br>scuela de mi s<br>/ Dificultad pa | (Hardship form is also needed)<br>EXT SCHOOL YEAR<br>elección (también se necesita el formulario de dificultades)<br>ra el PRÓXIMO AÑO escolar |
|                                                                                                    | Previous Page Next Page Save and Continue Later                                                                                         |                                                                                                    |                                                                                               |                                                                                                    |

Page 5 / 11 – Read Content / Complete fields / answer questions / Upload documents > Next Page (button)

| A. | Online Regis                                                                                                    | for Enrollment                                                                                                    |                                                                                                    | Page 5 / 11                                                                         |
|----|----------------------------------------------------------------------------------------------------|----------------------------------------------------------------------------------------------------|----------------------------------------------------------------------------------------------------|-------------------------------------------------------------------------------------|
|    | Upload copy of birth ce<br>• OFFICIAL BIRTH CERTI<br>state/country where it w<br>• KINDERGARTEN - Flor<br>September 1st.<br>*Parents who provide a<br>parentage, proof of lega<br>parent as that term is de<br>not available, the persor<br>affidavit sworn to by the | ertificate or other acceptabl<br>IFICATE (OR PASSPORT*) Birth cert<br>vas issued.<br>ida Statute 1003.21 requires a child<br>passport for proof of age must also p<br>I custody and/or guardianship, or an<br>fined under F.S. 1000.21(5). In the e<br>I registering the child must present,<br>parent, that he/she is the parent, le | le proof of date of b<br>ificate must have official<br>be five (5) years old on or<br>provide documentation or<br>y other evidence that one<br>vent that such document<br>at the time of registration<br>gal guardian, or otherwis | irth.<br>seal from<br>r before<br>f proof of<br>e is a<br>ation is<br>n, an<br>e as |
|    | Age/Birth Documentation<br>Upload                                                                                                    | No Files<br>Scan Upload Take Photo                                                                                                    | Mouse over the this fid<br>"Scan   Upload   Take<br>The 'drag and drop' of<br>also available.                                                                                                    | eld to view<br>Photo".<br>ption is                                                  |
|    | N/A                                                                                                    |                                                                                                    |                                                                                                    |                                                                                     |
|    | Birthplace - City*                                                                                                    |                                                                                                    |                                                                                                    |                                                                                     |
|    | Birthplace - State*                                                                                                    | N/A                                                                                                    | V                                                                                                    |                                                                                     |
|    | Birthplace - Country*                                                                                                    | N/A                                                                                                    |                                                                                                    | V                                                                                   |
|    |                                                                                                    | Previous Page Next Page Save and Continue Later                                                                                                    |                                                                                                    |                                                                                     |

Page 6 / 11 – Read Content / Complete fields / answer questions > Next Page (button) Select "+ Add New Address" button. Add Street Address in Address Line 1 > Address Suggestions will display > select address.

Select "+ Add New Contact" button. Add contact information.

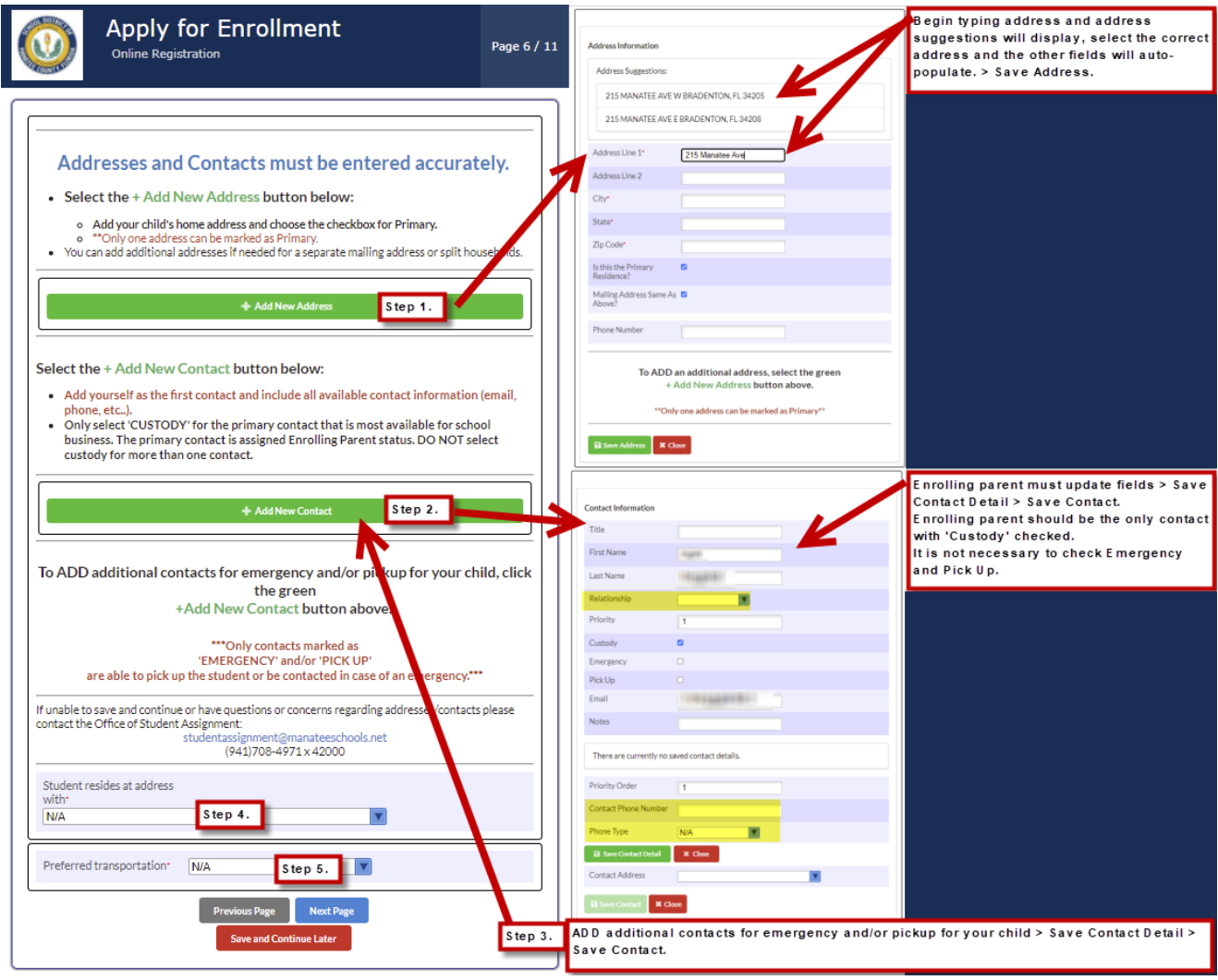

Enrollment Application Page 7 / 11 – Read Content / Complete fields / answer questions > Next Page (button)

| Is Student of Hispanic, Latir<br>or Spanish origin?*                                                                                                    | N/A                                                                                                    |              |
|----------------------------------------------------------------------------------------------------|----------------------------------------------------------------------------------------------------|--------------|
| Race:<br>Must answer 'Yes' to at leas                                                                                                    | t one race. May answer 'Yes' or 'No' as applicable.)                                                                                               |              |
| Race: White*                                                                                                    | N/A 🔻                                                                                                    |              |
| Race: Black or African<br>American*                                                                                                    | N/A V                                                                                                    |              |
| Race: Asian*                                                                                                    | N/A                                                                                                    |              |
| Race: American Indian or<br>Alaska Native*                                                                                                    | N/A                                                                                                    |              |
| Race: Native Hawaiian or<br>Other Pacific Islander*                                                                                                    | N/A V                                                                                                    |              |
| Iome Language Survey:                                                                                                    |                                                                                                    | octions will |
| Answering "yes" to on<br>equire your child to b<br>esult in his/her eligib                                                                                                    | e or more of the Home Language Survey que<br>e screened for English language proficiency<br>ility for ESOL services.                               | and may      |
| Answering "yes" to on<br>require your child to b<br>result in his/her eligib<br>Is a language other than<br>English used in the home?*                                                                                                    | e or more of the Home Language Survey que<br>e screened for English language proficiency<br>ility for ESOL services.                               | and may      |
| Answering "yes" to on<br>require your child to b<br>result in his/her eligib<br>Is a language other than<br>English used in the home?*<br>Is there a first language oth<br>than English?*                                                                           | e or more of the Home Language Survey que<br>e screened for English language proficiency<br>ility for ESOL services.<br>N/A <b>T</b>               | and may      |
| Answering "yes" to on<br>require your child to b<br>result in his/her eligib<br>Is a language other than<br>English used in the home?"<br>Is there a first language oth<br>than English?"<br>Does student most<br>frequently speak language<br>other than English?" | e or more of the Home Language Survey que<br>e screened for English language proficiency<br>ility for ESOL services.                               | and may      |
| Answering "yes" to on<br>require your child to b<br>result in his/her eligib<br>Is a language other than<br>English used in the home?"<br>Is there a first language oth<br>than English?"<br>Does student most<br>frequently speak language<br>other than English?" | e or more of the Home Language Survey que<br>e screened for English language proficiency<br>ility for ESOL services.<br>N/A V<br>er N/A V<br>N/A V | and may      |

Enrollment Application Page 8 / 11 – Read Content / Complete fields / answer questions / Upload documents > Next Page (button)

| Online Registration                                                                                                    |
|----------------------------------------------------------------------------------------------------|
|                                                                                                    |
| PROOF OF ADDRESS                                                                                                    |
| Provide ONE (1) of the following:                                                                                                    |
| <ul> <li>Current Manatee County Property Tax Notice (may require additional verification)</li> <li>Home Purchase Contract in Manatee County, specified closing date or A copy of the deed to be provided within 30 days of closing date</li> <li>Current mortgage statement</li> <li>A current rental or lease agreement</li> <li>Copy of Migrant Services Certificate of Eligibility</li> </ul>                                                                                                    |
| AND TWO (2) of the following:                                                                                                    |
| <ul> <li>Current Florida driver's license or Horida Identification Card</li> <li>Automobile insurance (last two statements)</li> <li>Current electric billing statement, water bill, cable bill or landline phone bill (last two statements)</li> <li>If no bills/mail in enrolling parent name are available; processed USPS change of address documentation AND a Notarized Address Verification Letter signed by the owner/lessee of the residence listing names of all people residing at the address accompanied by a current utility bill (power or water) with the owner/lessee's name and address AND one other proof of address in the owner/lessee's name from the list above.</li> <li>"If unable to get any of these, please contact Project Heart.</li> </ul> |
| Questions/Concerns? Contact the Office of Student Assignment:                                                                                                    |
| <ul> <li>studentassignment@manateeschools.net</li> <li>(941) 708-4971 x 42000</li> </ul>                                                                                                    |
| Proof of Address (Tax<br>notice/home purchase<br>contract/mortgage<br>stmt/rental agreement/Mig<br>Serv Cert of Elig)*                                                                                                    |
| Current Address Verification No Files<br>1 (utility<br>bill/insurance/processed<br>USPS change of address<br>doc)*                                                                                                    |
| Current Address Verification No Files<br>2 (utility<br>bill/insurance/Notarized<br>Address Verification Letter)*                                                                                                    |
| Current Address Verification No Files<br>3 (Other proof of address in<br>the owner/lessee's name)                                                                                                    |
| Did you move into/within<br>Manatee County as a result<br>of a natural disaster?<br>Specify:*                                                                                                    |
| N/A                                                                                                    |
| Moved in the last 3 years due N/A V<br>to working in agriculture,<br>Fishing or Dairy activities?                                                                                                    |
| Student Housing Questionnaire- Project HEART-McKinney Vento         Application         This questionnaire is intended to address the McKinney-Vento Act 42 U.S.C. 11435. The answers to this housing information help determine the services the student may be eligible to receive.         Click to check yes if current         address is a temporary living arrangement.                                                                                                    |
| Previous Page Next Page<br>Save and Continue Later                                                                                                    |

Enrollment Application Page 9 / 11 – Read Content / Complete fields / answer questions / Upload documents > Save (button)

| Online R                                                                                                    | y for Enro                                                                                                    | llment                                                                                                |                                                                                             |                                                                               | Page 9                                        |
|----------------------------------------------------------------------------------------------------|----------------------------------------------------------------------------------------------------|----------------------------------------------------------------------------------------------------|---------------------------------------------------------------------------------------------|-------------------------------------------------------------------------------|-----------------------------------------------|
|                                                                                                    |                                                                                                    |                                                                                                    |                                                                                             |                                                                               |                                               |
| REPORT CARD/RE                                                                                                    | CORDS FROM P                                                                                                    | REVIOUS SC                                                                                            | HOOL                                                                                        |                                                                               |                                               |
| <ul> <li>HIGH SCHOOL (09</li> <li>MIDDLE SCHOOL</li> <li>ELEMENTARY SCH</li> <li>1ST GRADE PLACE<br/>of KG</li> <li>COPY OF IEP/504</li> <li>Copy of Individual I<br/>Section 504 Plan</li> </ul> | -12) – official transcrip<br>(06-08) – official trans<br>IOOL (KG-05) –final/la<br>IMENT – Florida Statu<br>PLAN (If applicable)<br>Education Plan (IEP) if | ot from previous<br>cript from previous<br>ist report card a<br>te 1003.21 requ<br>child is in a Spec | school (officia<br>ous school (off<br>nd/or a copy of<br>ires proof of s<br>ial Education F | al/sealed pre<br>icial/sealed<br>f withdrawa<br>atisfactory o<br>Program or o | ferred)<br>preferred)<br>l form<br>completion |
| lorida Law states that whoever kno                                                                                                    | wingly provides false information                                                                                                    | , in writing, to a public                                                                             | servant in the perfor                                                                       | mance                                                                         |                                               |
| AST SCHOOL ATTEND                                                                                                    | ED (If none, state NON<br>o get a <mark>yellow</mark> line, the                                                                                             | IE in the School<br>n click the Save                                                                  | Name field). I<br>button.                                                                   | n order to s                                                                  | ave, enter                                    |
| Requireu                                                                                                    |                                                                                                    |                                                                                                    |                                                                                             |                                                                               | Save                                          |
| Enrollment Date                                                                                                    | Last School Attended Name                                                                                                    | Street Address                                                                                        | City, State, Zip                                                                            | Phone F                                                                       | ax                                            |
|                                                                                                    |                                                                                                    |                                                                                                    |                                                                                             |                                                                               |                                               |
| Has student ever been of<br>your student currently is<br>of the following program<br>Check all that apply<br>(REQUIRED)                                                                           | or is<br>n any<br>ns?                                                                                                    |                                                                                                    |                                                                                             |                                                                               |                                               |
| Program Documentatio                                                                                                    | n No Fil                                                                                                    | es                                                                                                    |                                                                                             |                                                                               |                                               |
| Previous Report<br>card/Transcript Upload<br>parent provided                                                                                                    | No Fil                                                                                                    | es                                                                                                    |                                                                                             |                                                                               |                                               |
| Florida Statute 100                                                                                                    | )6.07(1)(b) requir                                                                                                    | es that you p                                                                                         | provide the                                                                                 | followin                                                                      | g                                             |
| Has student been expel<br>(not suspended) from a<br>school?*                                                                                                    | led N/A                                                                                                    |                                                                                                    |                                                                                             |                                                                               |                                               |
| Has the student had an arrest resulting in a cha                                                                                                    | rge?*                                                                                                    |                                                                                                    |                                                                                             |                                                                               |                                               |
| Has the student been<br>involved in the Juvenile<br>Justice system?*                                                                                                    | N/A 🔻                                                                                                    |                                                                                                    |                                                                                             |                                                                               |                                               |
| Referred for mental hea<br>services?*                                                                                                    | ilth N/A 🔽                                                                                                    |                                                                                                    |                                                                                             |                                                                               |                                               |
|                                                                                                    | Previous Pag                                                                                                    | e Next Pag                                                                                            | je                                                                                          |                                                                               |                                               |
|                                                                                                    | Save and                                                                                                    | Continue Later                                                                                        |                                                                                             |                                                                               |                                               |

Enrollment Application Page 10 / 11 – complete fields / answer questions / Upload documents > Save (button) > Next Page (button)

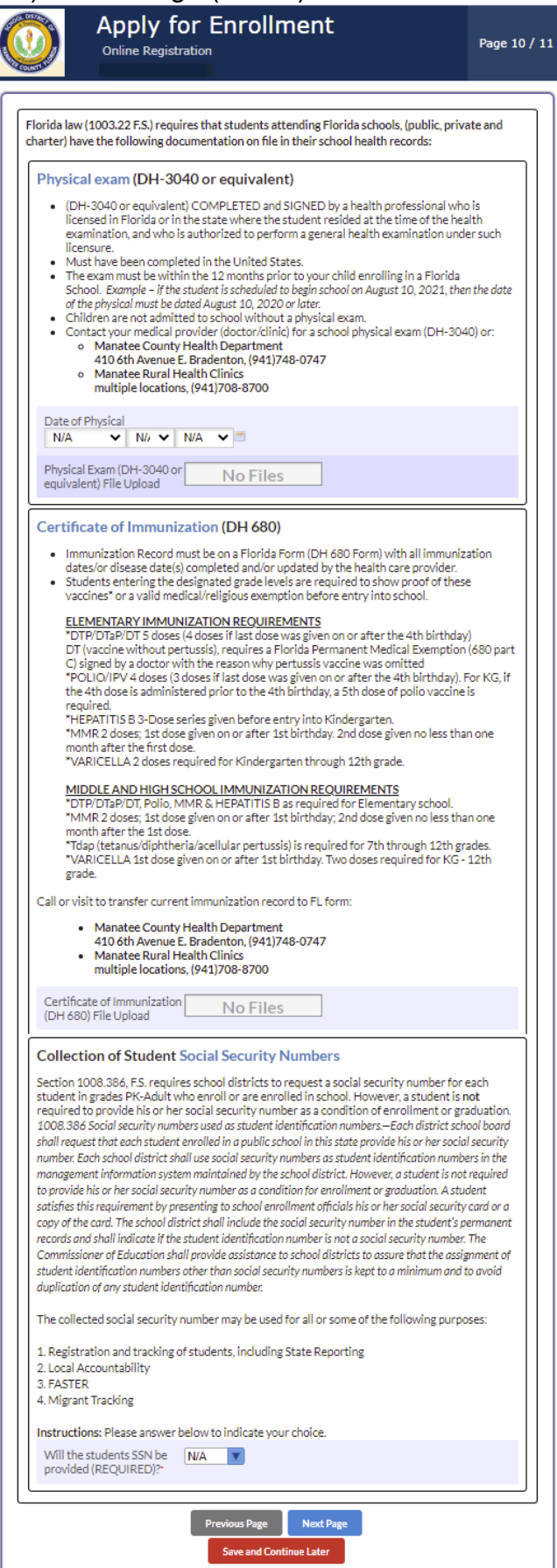

Enrollment Application Page 11 / 11 – Read Content / Complete fields / answer questions / Upload documents > Next Page (button)

| nrolling pare<br>ursuant to section<br>witing with the in<br>uilty of a misden<br>0% of the time a | ent must rea<br>on 837.06, FL St.<br>ntent to mislead<br>neanor of the sec<br>nd that I have re | d and sign thi<br>atutes (2008), wh<br>a public servant in<br>cond degree. I her<br>rad all information | s section.<br>oever knowingly n<br>n the performance<br>eby certify that I h<br>on this form and t | nakes a false statem<br>of his/her official du<br>nave custody of my o<br>hat all answers I hav | ent in<br>uty shall b<br>child at lea<br>ve given a |
|----------------------------------------------------------------------------------------------------|-------------------------------------------------------------------------------------------------|----------------------------------------------------------------------------------------------------|----------------------------------------------------------------------------------------------------|-------------------------------------------------------------------------------------------------|-----------------------------------------------------|
| Click to check ye<br>read Enrolling P<br>disclosure state<br>agree the inform<br>is true and corre | es, I have<br>arent<br>ment and<br>nation given<br>ect.*                                        |                                                                                                    |                                                                                                    |                                                                                                 |                                                     |
| Enrolling Pare<br>Printed Full Le                                                                  | ent/Guardian 🛛                                                                                  |                                                                                                    |                                                                                                    |                                                                                                 |                                                     |
| PARENT/LE<br>Parent/legal gu<br>registration.                                                      | GAL GUARE                                                                                       | DIAN PHOTO<br>sters a student mu                                                                        | IDENTIFICAT<br>ust present valid p                                                                 | <b>ION</b><br>noto ID at time of                                                                |                                                     |
| Parent/Legal (<br>Photo Identifi<br>Upload*                                                        | Guardian<br>cation                                                                              | No Files                                                                                                | 5                                                                                                  |                                                                                                 |                                                     |
| Parent/Legal (<br>Photo Identifi<br>Upload*                                                        | Guardian                                                                                        | No File:                                                                                                | 5                                                                                                  |                                                                                                 |                                                     |

| FICUS Parent Portal Registration                       |                                                          |                                                                 |  |
|--------------------------------------------------------|----------------------------------------------------------|-----------------------------------------------------------------|--|
|                                                        | Students<br>Sudert First Name<br>Sudert Last Name        |                                                                 |  |
| I would like to ADD A CHILD who i<br>already enrolled. | I would like to APPLY FOR<br>ENROLLMENT for a new child. | 1 am FINISHED adding students.<br>Please take me to the Portal. |  |

### Upon completion of the application parents will receive an email:

From: noreply=focus-sis.org@mg.focus-sis.com [mailto:noreply=focus-sis.org@mg.focus-sis.com] On Behalf Of School District of Manatee County Sent: Tuesday, April 21, 2020 1:56 PM

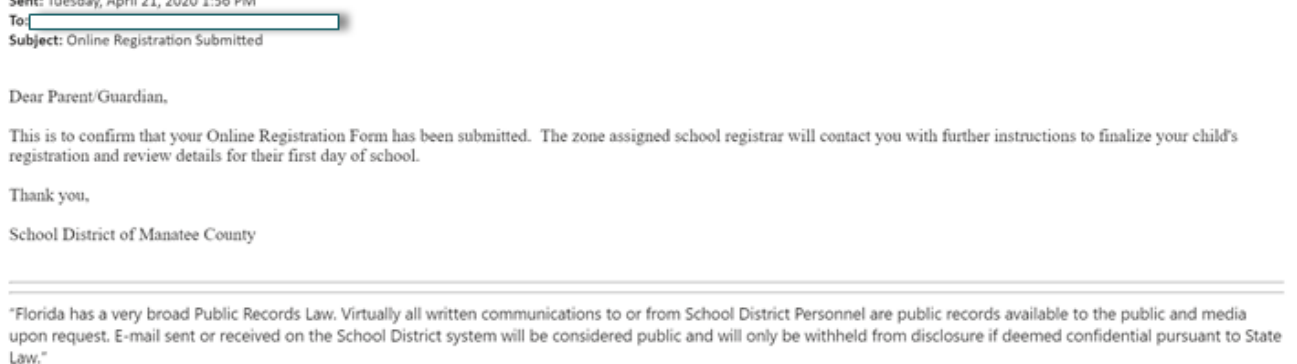

The Registrar at the zoned school will receive an alert that the student has been registered, they will review all documents. The Registrar will contact the parent to request more information or documents if necessary. Once the student has been successfully registered with the School District of Manatee County the parent will receive an email similar to this:

| School District of Manatee County - Online Enrollment Confirmation                                                                                                    |       |
|----------------------------------------------------------------------------------------------------|-------|
| School Name<br>Address<br>Phone Number                                                                                                    |       |
| Dear Parent/Guardian,                                                                                                    |       |
| The School District of Manatee County is pleased to notify you that your student has been successfully registered per your Online Registration application ar<br>documents you provided. | d the |
| We look forward to a positive academic experience with your child and having your family as a part of our community.                                                                     |       |
| We are expecting to see state Name start attending grade level: on at please report to the front desk for further direction.<br>Please contact the school if this is not correct.        |       |
| Sincerely,                                                                                                    |       |
| Principal Name<br>Web Address                                                                                                    |       |

Receipt of this email is notification that your child has been successfully registered at the assigned school.

In the event that notification is not received within 3 business days of selecting "Submit and Finish" (button), please contact your zoned Registrar.

In the event the Registrar contacts the enrolling parent for additional documents, log in to the Parent Portal account <u>https://focus.manateeschools.net/focus/index.php?skipSSO</u> and navigate to the school year the child is to be registered (upper right corner) > select "My Profile" > select Attached Students > select Student ID > select "Online Registration and Documentation"

OR select student name > Child Info > "Online Registration and Documentation"

> add documents as necessary > Save (button).

Notify the Registrar documents have been uploaded.

| ← → C ☆ ● focus.mai                                                    | Q, ☆ 🛞 Incognito (2) 🚦                     |                                                                                                    |                      |            |
|------------------------------------------------------------------------|--------------------------------------------|----------------------------------------------------------------------------------------------------|----------------------|------------|
|                                                                        | e Help                                     |                                                                                                    |                      | Applicants |
| <ul><li>Portal</li><li>School Information</li><li>My Profile</li></ul> | S S S S -1000005474 - Grade KG             | Online Peristration and Documentation                                                                                            |                      | 🗟 Save 🕒   |
| Preferences     Calendar                                               | Athletic Directors                         | *Birthdate                                                                                                    | 03/02/2015           | 6 years    |
| Forms <                                                                | Classified<br>Enrollment                   | Age/Birth Documentation<br>Alternative Ed Documentation                                                                          | No Files             | 0          |
|                                                                        | Foster Care<br>Graduation                  | * Has student been expelled (not suspended) from a school? * Has the student had an arrest resulting in a charge?                | No                   |            |
|                                                                        | Homeless Immunizations                     | * Has the student been involved in the Juvenile Justice system?<br>Social Security                                               | No                   |            |
|                                                                        | Medical<br>Online Registration and Documen | SSN Documentation Upload  Previous Referrals to Mental Health Services                                                           | No Files             |            |
|                                                                        | Student Demo<br>Student Services           | FL Immunization Form / DH 680 Upload<br>Physical Exam Certificate                                                                | No Files<br>No Files |            |
|                                                                        | Transportation                             | Previous Report card/Transcript Upload - parent provided<br>Supporting Documentation Upload (Program Plan) - Parent p            | No Files<br>No Files |            |
|                                                                        |                                            | Current Address Verification 1 (utility bill/insurance/process<br>Current Address Verification 2 (utility bill/insurance/Notariz |                      | ۵<br>۵     |
|                                                                        |                                            | Current Address Verification 3 (Other proof of address in the<br>Guardian/Foster Documentation                                   | No Files             | 0          |
|                                                                        |                                            | Parent/Legal Guardian Photo Identification Upload<br>Proof of Address (Tax notice/home purchase contract/mortg                   |                      | 0          |
|                                                                        |                                            |                                                                                                    |                      |            |
| 🕩 Logou                                                                | ıt                                         |                                                                                                    |                      |            |

Parents experiencing issues with the online registration process can contact the zoned Registrar. <u>School Directory</u>